# **Exercices d'AutoCorrection**

L'AutoCorrection est une autre fonctionnalité d'OpenOffice qui permet la correction automatique (directe) du texte encodé.

**OO4 :** Ouvrer un document vide et activer l'AutoCorrection : menu **Outils / Options d'AutoCorrection /** onglet les cases **Insertion automatique /** cocher **Activer la complétion des mots** et **Afficher sous forme d'infobulle** / Regarder bien la colonne de droite qui devrait être vide / OK (<u>voir le site formettic</u>). NB :

- Si l'option « Lors de la fermeture d'un document, supprime de la liste les mots collectés à partir du document » est cochée, la liste est vidée lors de la fermeture du document actif.
- Si cette option est désactivée, cela rend la liste d'insertions automatiques disponible pour les autres documents après que vous ayez fermé le document actif.
- La liste reste disponible jusqu'à ce que vous quittiez le programme.

### Word :

Cliquez sur l'onglet Fichier puis Options / Vérification / cliquez sur le bouton Options de correction automatique puis sur l'onglet Correction automatique / si nécessaire cochez Correction en cours de frappe / OK

### Exercice 1 d'auto-correction : taper le texte ci-dessous :

Quand je vais à la bibliothèque j'utilise mon abonnement ; j'ai parlé de mon expérience à mon fils. On y trouve d'innombrables livres et magazines. S'il y a des abréviations je trouve les correspondances dans le dictionnaire. Si le document est absent, les coordonnées d'autres bibliothèques me sont données par la secrétaire.

Regardons la liste du menu d'**OO4 : Outils / Options d'AutoCorrection** / onglet **Insertion automatique** : la plupart des mots encodés sont dans la liste à droite :

| INSERTION AUTOMATIQUE         Activer la complétion des mots         Ajouter un espace         Afficher sous forme d'infobulle         Rassembler les mots                                                                                                    | REMPLACER                                                                                                    | EXCEPTIONS | OPTIONS                                                                                                    | OPTIONS LINGUISTIQUES |  |  |
|----------------------------------------------------------------------------------------------------|----------------------------------------------------------------------------------------------------|------------|----------------------------------------------------------------------------------------------------|-----------------------|--|--|
| <ul> <li>Activer la complétion des mots</li> <li>Ajouter un espace</li> <li>Afficher sous forme d'infobulle</li> <li>Rassembler les mots</li> <li>abonnement<br/>abréviations</li> <li>Auto-correction<br/>automatique<br/>automatiques</li> <li>bibliothèque<br/>ci-dessous</li> </ul> | INSERTION AUTOMATIQUE                                                                                                    |            |                                                                                                    |                       |  |  |
| A la fermeture d'un document,       complétion         ✓ supprimer de la liste les mots       constatez-v         collectés à partir de celui-ci       constatez-vous         Accepter avec       correspondances                                                                       | <ul> <li>Activer la complétion des mots</li> <li>Ajouter un espace</li> <li>Afficher sous forme d'infobulle</li> <li>Rassembler les mots</li> <li>À la fermeture d'un document,</li> <li>Supprimer de la liste les mots collectés à partir de celui-ci</li> </ul> |            | abonnement<br>abréviations<br>Auto-correction<br>automatique<br>automatiques<br>bibliothèque<br>ci-dessous<br>complétion<br>constatez-v<br>constatez-vous<br>coordonnées<br>correction<br>correspondance | s                     |  |  |

## **Exercices d'AutoCorrection**

Taper les mots suivants, suivis chaque fois de ENTER : Bibliothèque – abonnement – abréviations – dictionnaire – coordonnées – secrétaire Que constatez-vous ?

.....

#### **Exercice 2 d'auto-correction :**

- Ajouter les couples de mots du tableau ci-dessous dans l'onglet **Remplacer** / fermez avec OK
- Taper Brux puis directement ENTER pour vérifier (respecter les majuscules)
- Taper Ere puis directement ENTER pour vérifier (idem)
- Fermer le document puis ouvrir un document vierge
- Vérifier la liste dans le menu Outils / Options d'AutoCorrection / onglet Insertion automatique
- Taper Ere puis ENTER pour vérifier
- Ajouter d'autres couples de mots pour essayer.

| Colonne Remplacer | Colonne Par |
|-------------------|-------------|
| recu              | reçu        |
| Brux              | Bruxelles   |
| Ere               | Erezée      |
| La R              | La Roche    |